Vortex User Guides

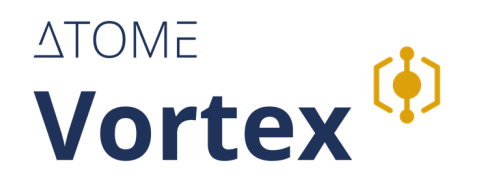

User Guides *∂* 

v. 1.1.25.1

| Use case based user guides                                     | 2  |
|----------------------------------------------------------------|----|
| 1. Reporting Entity user perspective                           | 3  |
| 1.1 User and roles                                             | 4  |
| 1.1.1 Inviting a new Reporting Entity user and assigning roles | 5  |
| 1.1.2 Updating roles for Reporting Entity users                | 10 |
| 1.2 Viewing Scheduled Reports and submitting against them      | 12 |
| 1.3 Switching between reporting entities                       | 16 |

## Use case based user guides

This guide provides practical, step-by-step instructions tailored to specific tasks that users perform within the application. It covers key functionalities and processes to ensure users can efficiently navigate and utilize the system for their roles and responsibilities.

User Guide version 1.1.25.1 (based on Vortex version 1.1.25)

# 1. Reporting Entity user perspective

This section provides guidance tailored to the needs of users operating within a Reporting Entity. It covers processes such as managing users within the Reporting Entity, submitting reports, and switching between Reporting Entities for users assigned to multiple Reporting Entities. These guides are designed to help Reporting Entity (RE) users fulfill their reporting requirements to the regulator/institution that they are reporting to, referred to as the Data Authority (DA), with clarity and efficiency.

## 1.1 User and roles

This section outlines the roles available in the application and their associated permissions within the context of a Reporting Entity. It provides clarity on the scope of each role, ensuring users understand their responsibilities and capabilities within the application.

## 1.1.1 Inviting a new Reporting Entity user and assigning roles

#### Required user role: RE Admin

This guide explains how an RE Admin can invite a new user to a Reporting Entity (RE), assign roles, and manage roles for users within the RE.

#### 1. Inviting a new RE user $\mathscr{O}$

#### 1. Navigate to the "Manage Users" page:

Log in to the application, select the proper RE if the user is assigned to multiple Reporting Entities (covered in chapter 1.3 of this guide) and from the main menu (dark blue menu on the left), go to **Manage Users**.

#### 2. Click "Invite new member":

On the Manage Users page, locate and click the **Invite new member** button.

| Nortex                   | Manage members + twite new mender |                                                                                                    |                           |                                   |
|--------------------------|-----------------------------------|----------------------------------------------------------------------------------------------------|---------------------------|-----------------------------------|
| Ann Inc.                 | USER                              | EMAIL                                                                                                    | ROLE                      | STATUS                            |
|                          | Q, Search                         | Q, Search                                                                                                    | Q, Search                 | SELECT +                          |
| scheduling               | Christina Schmitt                 | testsvortex+schmitt@gmail.com                                                                                                    | RE Submitter, RE Verifier | Active                            |
| Scheduled Reports        | Ethan Houston                     | testsvortex+houston@gmail.com                                                                                                    | RE Submitter, RE Verifier | Active                            |
|                          | Kerry Crosby                      | testsvortex+crosby@gmail.com                                                                                                    | RE Submitter, RE Verifier | Active                            |
| manage your organisation | RE Admin                          | testsvortex+rea@gmail.com                                                                                                    | RE Admin                  | Active                            |
| Entity data              | RE Submitter                      | testsvortex+res@gmail.com                                                                                                    | RE Submitter              | Active                            |
| Manage users             | RE Verifier                       | testsvortex+rev@gmail.com                                                                                                    | RE Verifier               | Active                            |
| Settings                 | Stephanie Nelson                  | testsvortex+neis Invite new member X                                                                                                    | RE Submitter, RE Verifier | Active                            |
|                          | Themas Bowe                       | representation of the second second sec | ef Jarro, fil Suomer      | Acros<br>pope: 5 * 1-8 of 8 < > > |
| TB Thomas Brown          |                                   |                                                                                                    |                           |                                   |

#### 3. Enter the new user's email address:

• In the invitation form, type the email address of the person you want to invite.

#### 4. Assign roles for the RE user:

- Select one or more of the following roles for the user:
  - RE Admin: Can manage users within this RE.
  - RE Submitter: Can view the list and details of Scheduled Reports and submit reports.
  - **RE Verifier**: (For future use) Will be able to verify submissions before they are sent to the Data Authority (Regulator), currently can view Submissions .

#### 5. Send the invitation email:

- Review the details and click Invite.
- An invitation email is sent to the new user, containing a link and a temporary password.

#### 2. First-time login for RE users $\mathcal{O}$

1. Open the invitation email:

• The invited user should locate the email, copy the temporary password and click the provided link.

#### 2. Log in with the temporary password:

• Use the temporary password from the email to log in for the first time.

|                                                                                                    | To rait half screen, press and hold Esc |
|----------------------------------------------------------------------------------------------------|-----------------------------------------|
|                                                                                                    |                                         |
|                                                                                                    |                                         |
| Gibing<br>cc                                                                                                    |                                         |
| test To-sign v                                                                                                    |                                         |
| Log in                                                                                                    |                                         |
|                                                                                                    |                                         |
| B 40 PA, with in signated when is A based at 10 Morph 34. A based, a sensing segment with A field duration (in present year present data is a sensite for the lapsed of<br>stating action are assuming that a based approximately professing the based approximate, this has the right to assess sensity, man, mean parsing of your present<br>data (perturb present) and a based approximately profession of present sensity present of the lapsed of sensity present data is a sensity pre-right particular data and present present data and present present data and present present present present data and present present data and present present data and present present present present data and present present data and present present data and present present present present data and present present present data and present present present data and present present present data and present present present present data and present present present data and present present present present present present present present data and present present pre |                                         |

#### 3. Accept the application Terms and Conditions

• The application Terms & Conditions are presented. Read them carefully. In order to proceed with the registration process you need to accept them.

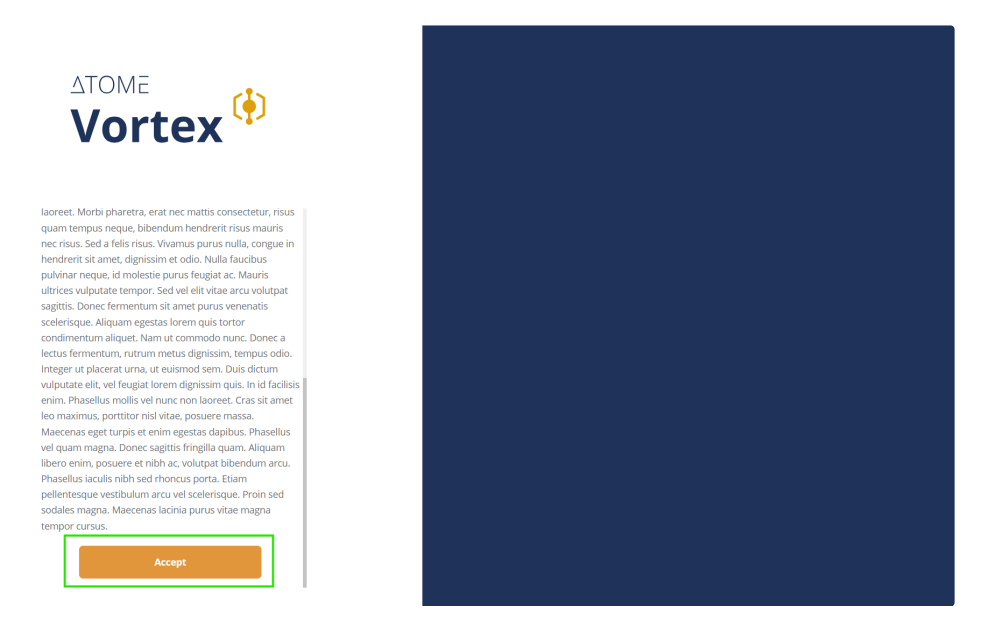

#### 4. Set a new password:

• The user is prompted to create a new password. Ensure the password meets security requirements (e.g., a mix of letters, numbers, and symbols).

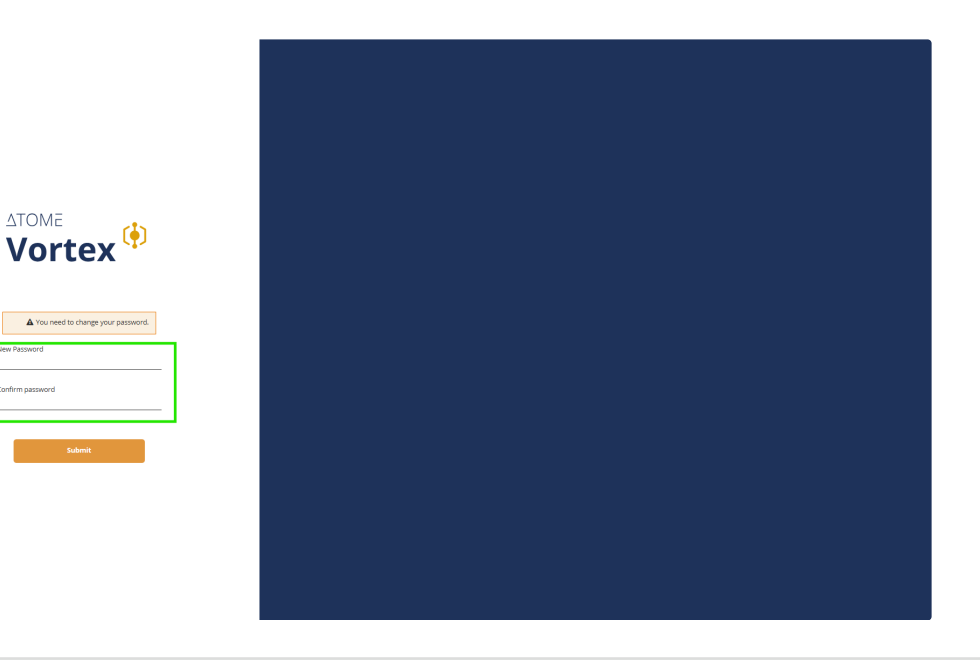

3. Setting up two-factor authentication (if Multi Factor Authentication is required)  $\mathscr{O}$ 

#### 1. Prompt to set up MFA:

 If in your environment MFA is required, the user will be prompted to set up an authenticator app (e.g., Google Authenticator or Microsoft Authenticator).

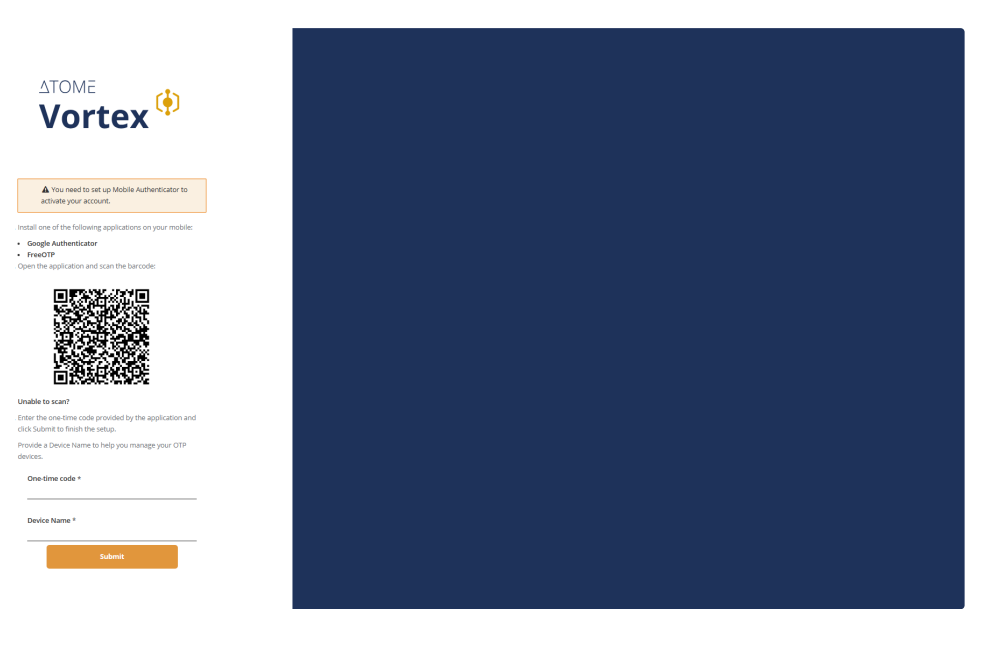

### 2. Set up the authenticator:

- Open the chosen authenticator app (like Microsoft Authenticator) on your mobile device.
- Scan the QR code displayed in the application using the app.
- Enter the device name (any text)
- $\circ\;$  Enter the verification code generated by the app to complete setup.

## 4. Managing roles for RE users $\mathcal{O}$

If the roles of an RE user need to be updated, RE Admin can follow these steps:

1. Navigate to the user details page:

• On the Manage Users page, find the user whose roles need to be updated and click their table row to open the User Details page.

| ATOME<br>Vortex <sup>()</sup> | Manage members + twite new member |                               |                           |                            |
|-------------------------------|-----------------------------------|-------------------------------|---------------------------|----------------------------|
| Selected antity               | USER                              | EMAIL                         | ROLE                      | STATUS                     |
| ARTIN                         | Q, Search                         | Q, Search                     | Q, Search                 | SELECT ¥                   |
| scheduling                    | Christina Schmitt                 | testsvortex+schmitt@gmail.com | RE Submitter, RE Verifier | Active                     |
| Scheduled Reports             | Ethan Houston                     | testsvortex+houston@gmail.com | RE Submitter, RE Verifier | Active                     |
|                               | Kerry Crosby                      | testsvortex+crosby@gmail.com  | RE Submitter, RE Verifier | Active                     |
| manage your organisation      | RE Admin                          | testsvortex+rea@gmail.com     | RE Admin                  | Active                     |
| Entity data                   | RE Submitter                      | testsvortex+res@gmail.com     | RE Submitter              | Active                     |
| Manage users                  | RE Verifier                       | testsvortex+rev@gmail.com     | RE Verifier               | Active                     |
| Settings                      | Stephanie Nelson                  | testsvortex+nelson@gmail.com  | RE Submitter, RE Verifier | Active                     |
|                               | Thomas Brown                      | feyasa8698@parlag.com         | RE Admin, RE Submitter    | Active                     |
|                               |                                   |                               | items p                   | er page: 15 v 1 = 8 of 8 < |
|                               |                                   |                               |                           |                            |
|                               |                                   |                               |                           |                            |
|                               |                                   |                               |                           |                            |
|                               |                                   |                               |                           |                            |
|                               |                                   |                               |                           |                            |
|                               |                                   |                               |                           |                            |
|                               |                                   |                               |                           |                            |
|                               |                                   |                               |                           |                            |
|                               |                                   |                               |                           |                            |
|                               |                                   |                               |                           |                            |
|                               |                                   |                               |                           |                            |
|                               |                                   |                               |                           |                            |
| 1B Thomas Brown               |                                   |                               |                           |                            |

#### 2. Click "Edit user details"

• On the User Details page locate and click the **Edit user details** button.

|                          | Manage users > Christina Schmitt |                               |
|--------------------------|----------------------------------|-------------------------------|
| Vortex                   | Christina Schmitt                |                               |
| Are Inc                  | ✓ Edituser.details 0 Delete.user |                               |
|                          | User details                     |                               |
|                          | First name                       | Christina                     |
| scheduling               | Last name                        | Schmitt                       |
| Scheduled Reports        | E-mail                           | testswintex+schmittggmail.com |
|                          | Status                           | Active                        |
| manage your organisation | Role in entity                   | RE Verifier, RE Submitter     |
| Entity data              |                                  |                               |
| Manage users             |                                  |                               |
| Settings                 |                                  |                               |
|                          |                                  |                               |
|                          |                                  |                               |
|                          |                                  |                               |
|                          |                                  |                               |
|                          |                                  |                               |
|                          |                                  |                               |
|                          |                                  |                               |
|                          |                                  |                               |
|                          |                                  |                               |
|                          |                                  |                               |
|                          |                                  |                               |
|                          |                                  |                               |
|                          |                                  |                               |
|                          |                                  |                               |
|                          |                                  |                               |
|                          |                                  |                               |
|                          |                                  |                               |
| TB Thomas Brown          |                                  |                               |
|                          |                                  |                               |

#### 3. Update roles for the user:

- In the Edit user details dialog, update the assigned roles by selecting or deselecting the following options in the "Select role" dropdown:
  - RE Admin
  - RE Submitter
  - **RE Verifier** (role for future purposes, currently not granting additional permissions)

#### 4. Save changes:

 $\circ~$  Confirm the updates and save the changes by clicking the button  $\ensuremath{\textbf{Save}}$  .

| ATOME                    | Manage users > Christina Schmitt |                               |                         |      |  |
|--------------------------|----------------------------------|-------------------------------|-------------------------|------|--|
| Vortex 🌻                 | Christina Schmitt                |                               |                         |      |  |
| Subscript writing        | Züft uner details O Delette uner |                               |                         |      |  |
| Axe Inc                  | User details                     |                               |                         |      |  |
|                          | First name                       | Christina                     |                         |      |  |
| echeduling               | Last name                        | Schmitt                       |                         |      |  |
| Scheduled Reports        | E-mail                           | testsvortex+schmitt@gmail.com |                         |      |  |
|                          | Status                           | Active                        |                         |      |  |
| manage your organisation | Role in entity                   | RE Verifier, RE Submitter     |                         |      |  |
| Entity data              |                                  |                               |                         |      |  |
| Manage users             |                                  |                               | Edit user details       | ×    |  |
| Settings                 |                                  |                               | Christina               | _    |  |
|                          |                                  |                               | Schmitt                 |      |  |
|                          |                                  |                               | Active                  |      |  |
|                          |                                  |                               |                         | _    |  |
|                          |                                  |                               | RE Submitter (+1 other) | •    |  |
|                          |                                  |                               |                         | _    |  |
|                          |                                  |                               |                         |      |  |
|                          |                                  |                               | Cancel                  | Save |  |
|                          |                                  |                               |                         |      |  |
|                          |                                  |                               |                         |      |  |
|                          |                                  |                               |                         |      |  |
|                          |                                  |                               |                         |      |  |
|                          |                                  |                               |                         |      |  |
|                          |                                  |                               |                         |      |  |
|                          |                                  |                               |                         |      |  |
|                          |                                  |                               |                         |      |  |
|                          |                                  |                               |                         |      |  |
|                          |                                  |                               |                         |      |  |
| 1B Thomas Brown          |                                  |                               |                         |      |  |
|                          |                                  |                               |                         |      |  |

## Key notes උ

- Role-specific permissions:
  - $\circ\;$  All roles assigned to RE users are valid only within the scope of the specific RE.
- Managing user roles:
  - RE Admins can revisit the Manage Users page at any time to update user roles as needed.

By following these instructions, RE Admins can successfully invite and manage users within their Reporting Entity, ensuring they have the appropriate roles to perform their tasks.

## 1.1.2 Updating roles for Reporting Entity users

#### Required user role: RE Admin

This guide explains how an RE Admin can update roles for existing Reporting Entity users (RE users). All roles for RE users apply only within the context of a specific Reporting Entity (RE).

### 1. Accessing the user details page $C^2$

#### 1. Navigate to the "Manage Users" page:

Log in to the application, select the proper RE context if the user is assigned to multiple Reporting Entities (covered in chapter 1.3 of this guide) and from the main menu, go to **Manage Users**.

#### 2. Locate the user:

Find the user whose roles you want to update in the user list.

#### 3. Open the user details page:

Click on the user's name to view their details.

| Nortex                   | Manage members + twite new member |                                |                           |                         |
|--------------------------|-----------------------------------|--------------------------------|---------------------------|-------------------------|
| Axe Inc                  | USER                              | EMAIL                          | ROLE                      | STATUS                  |
|                          | Q, Search                         | Q, Search                      | Q, Search                 | SELECT ¥                |
| scheduling               | Christina Schmitt                 | testsvortex+schmitti@gmail.com | RE Submitter, RE Verifier | Active                  |
| Scheduled Reports        | Ethan Houston                     | testsvortex+houston@gmail.com  | RE Submitter, RE Verifier | Active                  |
|                          | Kerry Crosby                      | testsvortex+crosby@gmail.com   | RE Submitter, RE Verifier | Active                  |
| manage your organisation | RE Admin                          | testsvortex+rea@gmail.com      | RE Admin                  | Active                  |
| Entity data              | RE Submitter                      | testsvortex+res@gmail.com      | RE Submitter              | Active                  |
| Manage users             | RE Verifier                       | testsvortex+rev@gmail.com      | RE Verifier               | Active                  |
| Settings                 | Stephanie Nelson                  | testsvortex+nelson@gmail.com   | RE Submitter, RE Verifier | Active                  |
|                          | Thomas Brown                      | feyasa8698@pariag.com          | RE Admin, RE Submitter    | Active                  |
|                          |                                   |                                | items per                 | page: 15 ¥ 1-8 of 8 < > |
|                          |                                   |                                |                           |                         |
|                          |                                   |                                |                           |                         |
|                          |                                   |                                |                           |                         |
|                          |                                   |                                |                           |                         |
|                          |                                   |                                |                           |                         |
|                          |                                   |                                |                           |                         |
|                          |                                   |                                |                           |                         |
|                          |                                   |                                |                           |                         |
|                          |                                   |                                |                           |                         |
|                          |                                   |                                |                           |                         |
|                          |                                   |                                |                           |                         |
|                          |                                   |                                |                           |                         |
| 1B Thomas Brown          |                                   |                                |                           |                         |
|                          |                                   |                                |                           |                         |

### 2. Updating RE-specific roles 🖉

#### 1. Review the current roles:

• On the user details page, find the section listing the user's roles for this RE.

#### 2. Modify the roles:

- a. Click "Edit user details"
  - On the User Details page locate and click the **Edit user details** button.
- b. In the Edit user details dialog, update the assigned roles by selecting or deselecting the following options in the "Select role" dropdown:
  - RE Admin: Can manage users within this RE.
  - RE Submitter: Can view the list and details of Scheduled Reports and submit reports.
  - RE Verifier: (For future use) Will be able to verify submissions before they are sent to the Data Authority (Regulator), currently can view Submissions.
- 3. Save the changes:

 $\circ~$  Confirm and save your updates by clicking the Save button.

|                 | Manage users > Christina Schmitt |                               |                         |        |  |  |
|-----------------|----------------------------------|-------------------------------|-------------------------|--------|--|--|
| Vortex ଼        | Christina Schmitt                |                               |                         |        |  |  |
|                 | Zeituser details 0 Delete user   |                               |                         |        |  |  |
| Axe Inc         | User details                     |                               |                         |        |  |  |
|                 | First name                       | Christina                     |                         |        |  |  |
|                 | Last name                        | Schmitt                       |                         |        |  |  |
|                 | E-mail                           | testsvortex+schmitt@gmail.com |                         |        |  |  |
|                 | Status                           | Active                        |                         |        |  |  |
|                 | Role in entity                   | RE Verifier, RE Submitter     |                         |        |  |  |
|                 |                                  |                               | Edit waar datalla       |        |  |  |
|                 |                                  |                               | Edit üser details       | ~      |  |  |
| lettings        |                                  |                               | Christina               |        |  |  |
|                 |                                  |                               | Schmitt                 |        |  |  |
|                 |                                  |                               | Active                  |        |  |  |
|                 |                                  |                               |                         |        |  |  |
|                 |                                  |                               | RE Submitter (+1 other) |        |  |  |
|                 |                                  |                               |                         |        |  |  |
|                 |                                  |                               |                         |        |  |  |
|                 |                                  |                               |                         | Server |  |  |
|                 |                                  |                               |                         |        |  |  |
|                 |                                  |                               |                         |        |  |  |
|                 |                                  |                               |                         |        |  |  |
|                 |                                  |                               |                         |        |  |  |
|                 |                                  |                               |                         |        |  |  |
|                 |                                  |                               |                         |        |  |  |
|                 |                                  |                               |                         |        |  |  |
|                 |                                  |                               |                         |        |  |  |
|                 |                                  |                               |                         |        |  |  |
| TB Thomas Brown |                                  |                               |                         |        |  |  |
|                 |                                  |                               |                         |        |  |  |

## Key notes $\mathcal{O}$

- Role-specific permissions:
  - All roles assigned to RE users are valid only within the scope of the specific RE.
- Managing user roles:
  - User roles can be updated at any time via the Manage Users page.

By following these instructions, RE Admins can effectively manage user roles to ensure that users have the appropriate permissions for their responsibilities.

## 1.2 Viewing Scheduled Reports and submitting against them

#### Required user role: RE Submitter

This guide explains how RE Submitters can view their Reporting Entity's Scheduled Reports, review Scheduled Report details, and submit reports against them.

Note: RE Admin role is not sufficient to perform this actions. RE Submitter role needs to be granted.

#### 1. Accessing the Scheduled Reports list $\mathscr{O}$

#### 1. Navigate to the "Scheduled Reports" page:

Log in to the application, select the proper RE context if the user is assigned to multiple Reporting Entities (covered in chapter 1.3 of this guide) and from the main menu, go to **Scheduled Reports**.

| Vortex                   | Scheduled Reports    |                                      |                               |                |            |              |                | Restore default | Gear filters      |
|--------------------------|----------------------|--------------------------------------|-------------------------------|----------------|------------|--------------|----------------|-----------------|-------------------|
| Axe inc                  | CAL Search           | REPORTING MODULE                     | STATUS<br>NOT SUBMITTED, EV * | REFERENCE DATE | · End Date | DUE DATE     | - 🗈 End Date   |                 |                   |
| echeduling               | 20241219_IGRM_DMRD_1 | N/A                                  | Not submitted                 | Oct 31, 2023   |            | Nov 15, 2023 |                |                 |                   |
| Scheduled Reports        | 20241219_JGRM_DMR0_1 | N/A                                  | Not submitted                 | Nov 30, 2023   |            | Dec 15, 2023 |                |                 |                   |
|                          | 20241219_IGRM_DMRQ_1 | N/A                                  | Not submitted                 | Dec 31, 2023   |            | Jan 15, 2024 |                |                 |                   |
| manage your organisation | 20241219_JGRM_08TM_1 | N/A                                  | Not submitted                 | Dec 31, 2023   |            | Jan 15, 2024 |                |                 |                   |
| Entity data              | 20241219_IORM_DMRQ_1 | data_migration_review_monthly        | Not submitted                 | Jan 31, 2024   |            | Feb 15, 2024 |                |                 |                   |
| Manage users             | 20241219_IGRM_QSAM_2 | quality_system_audit_monthly         | Not submitted                 | Feb 29, 2024   |            | Mar 11, 2024 |                |                 |                   |
| Settings                 | 20241219_IORM_QSAM_2 | quality_system_audit_monthly         | Not submitted                 | Mar 31, 2024   |            | Apr 10, 2024 |                |                 |                   |
|                          | 20241219_IGRM_OBTM_1 | operations_budget_tracking_quarterly | Not submitted                 | Mar 31, 2024   |            | Apr 15, 2024 |                |                 |                   |
|                          | 20241219_JGRM_DMRQ_1 | data_migration_review_monthly        | Not submitted                 | Mar 31, 2024   |            | Apr 15, 2024 |                |                 |                   |
|                          | 20241219_IGRM_QSAM_2 | quality_system_audit_monthly         | Not submitted                 | Apr 30, 2024   |            | May 10, 2024 |                |                 |                   |
|                          | 20241219_IGRM_DMRQ_1 | data_migration_review_monthly        | Not submitted                 | Apr 30, 2024   |            | May 15, 2024 |                |                 |                   |
|                          | 20241219_IGRM_QSAM_2 | quality_system_audit_monthly         | Not submitted                 | May 31, 2024   |            | Jun 10, 2024 |                |                 |                   |
|                          | 20241219_IGRM_DMRQ_1 | data_migration_review_monthly        | Not submitted                 | May 31, 2024   |            | Jun 17, 2024 |                |                 |                   |
|                          | 20241219_FC1_ARM_1   | N/A                                  | Not submitted                 | Dec 31, 2023   |            | Jul 1, 2024  |                |                 |                   |
|                          | 20241219_IGRM_QSAM_2 | quality_system_audit_monthly         | Not submitted                 | Jun 30, 2024   |            | Jul 10, 2024 |                |                 |                   |
|                          |                      |                                      |                               |                |            | Items        | per page: 15 👻 | 1 - 15 of 63    | $\langle \rangle$ |
|                          |                      |                                      |                               |                |            |              |                |                 |                   |
|                          |                      |                                      |                               |                |            |              |                |                 |                   |
|                          |                      |                                      |                               |                |            |              |                |                 |                   |
|                          |                      |                                      |                               |                |            |              |                |                 |                   |
| 1B Thomas Brown          |                      |                                      |                               |                |            |              |                |                 |                   |

#### 2. Default sorting and filtering:

- By default, the list is:
  - Sorted by due date in ascending order: Reports with the nearest due dates appear at the top, making it easier to prioritize upcoming obligations.
  - Filtered to relevant statuses: Only Scheduled Reports with the following statuses are displayed:
    - Not submitted: No submission has been made yet.
    - Requested resubmission: A prior submission was rejected, and a new one is required.
    - · Rejected: A prior submission was rejected,
    - Evaluation: The submission is under review by Data Authority (Regulator) users.
  - These filters ensure you focus on Scheduled Reports that require action or are still being processed.

#### 3. Status column information:

• The Status column represents the status of the latest submission made against each Scheduled Report.

#### 4. Adjusting filters and sorting (if needed):

• Use the filter and sorting tools to customize the list based on additional criteria, such as reporting period or specific statuses.

#### 5. Select a Scheduled Report:

• Click on the desired Scheduled Report to open its details.

### 2. Viewing Scheduled Report details $\mathscr{O}$

#### 1. Review the report details:

 On the Scheduled Report details page, view information such as Reporting Module, reporting reference date or period and due date.

#### 2. Check the submission history (if applicable):

- If submissions have already been made, you can view a list of past submissions along with their timestamps, statuses, and any attached log files, such as validation logs.
- Attached log files can be downloaded by clicking the download links on the right side of the submission history steps list.

| ADDARE VOILES ()<br>Austration voile<br>Austration voile<br>Austration v | Echedular rout > Schulder<br>Schedule Report d<br>Schedule<br>Exclusive cole<br>Beference period and are<br>ber are<br>Scheduled Report mode<br>Framewark taule<br>Framewark taule<br>Framewark Washin<br>Reporting Moder same<br>Reporting Moder cole<br>Reporting Moder cole<br>Reporting Moder are<br>Reporting Moder are | I report details<br>etails<br>20241219, JORK<br>Feb 25, 2024<br>Mar 15, 2024<br>IORM<br>Instruct governa<br>DMRQ<br>DMRQ<br>DMRQ<br>CMRM<br>Postruct governa<br>CMRM<br>CMRM<br>CMRM<br>CMRM<br>CMRM<br>CMRM<br>CMRM<br>CMR | LDARO_1<br>nos and risk management<br>review_monthly<br>attent.com |        |  |                          |
|----------------------------------------------------------------------------------------------------|----------------------------------------------------------------------------------------------------|----------------------------------------------------------------------------------------------------|--------------------------------------------------------------------|--------|--|--------------------------|
| . There have                                                                                                    | SAUCHISANDS<br>DATE<br>Jan 9, 2023 19:56.44 Europed<br>Jan 9, 2023 19:54.03 Europed<br>Europed                                                                                                    | Natow 🕲                                                                                                    | STATUS<br>(Accepted)<br>Rostad                                     | DETALS |  | Vardinar V<br>Vardinar V |

## 3. Submitting against a Scheduled Report $\mathscr{O}$

#### 1. Prepare your submission:

- Download the reporting template indicated in Reporting Module URL section of the Scheduled Report details page.
- Ensure the required data or files are ready for submission.

#### 2. Submit the report:

- Click "Submit" button in the Submissions section
- In the dialog select the Report file to be submitted
- Click Confirm to finalize the report submission.

| <complex-block>  Reference   Reference Reference <preference< p=""> Reference Reference</preference<></complex-block> |                                                                                                    |                                                                                                    |                                                                                                    |         |                                                                                                    |
|----------------------------------------------------------------------------------------------------|----------------------------------------------------------------------------------------------------|----------------------------------------------------------------------------------------------------|----------------------------------------------------------------------------------------------------|---------|----------------------------------------------------------------------------------------------------|
| Number     Subdel     Subdel <th>Vortex 🄶</th> <th>Scheduled report &gt; Schedule</th> <th>d report details<br/>letails</th> <th></th> <th></th>                                                                                                    | Vortex 🄶                                                                                                    | Scheduled report > Schedule                                                                                                    | d report details<br>letails                                                                                                    |         |                                                                                                    |
| Subscription       Subscription         Subscription       Subscription                                                                                                    | Are Inc.                                                                                                    | Schedule<br>Schedule code<br>Reference period end date<br>Due date                                                                                                    | 20241219,JGRM,DMRQ,1<br>Mar 31,2024<br>Apr 15,2024                                                                                                    |         |                                                                                                    |
| (B) These Bases                                                                                                    | unality<br>Bohadad Room<br>Denyana<br>Benya<br>Beny Benya<br>Beny Benya<br>Beny Benya | Scheduled Report and<br>Framework con<br>Framework con<br>Preserve Area<br>Papering Module and<br>Papering Module and<br>Papering Module and<br>Papering Module and<br>Papering Module and<br>Papering Module and<br>Schemasions | ule<br>pDN<br>being converses of the management<br>converses<br>converses | DETAILS | Submit report     X       Submit report     X       Submit report     X       Submit report     X       Submit report     X       Submit report     X       Submit report     X |

#### 3. Verify the submission:

 Once submitted, check the submission status. The application may process the submission automatically or the submission might be reviewed manually.

| ATOME<br>Vortex          | Scheduled report > Schedule<br>Scheduled Report d<br>Schedule<br>Schedule<br>Schedule code<br>Reference period end date | d report details<br>letails<br>20241219,JGRI<br>Feb 29,2024 | M_DMRQ_1                 |                                                                                          |                  |
|--------------------------|----------------------------------------------------------------------------------------------------|-------------------------------------------------------------|--------------------------|------------------------------------------------------------------------------------------|------------------|
|                          | Due date                                                                                                    | Mar 15, 2024                                                |                          |                                                                                          |                  |
| scheduling               |                                                                                                    |                                                             |                          |                                                                                          |                  |
|                          | Cohe dad Danat and                                                                                                    |                                                             |                          |                                                                                          |                  |
| Scheduled Reports        | Scheduled Report mod                                                                                                    | uie                                                         |                          |                                                                                          |                  |
|                          | Framework code                                                                                                    | IGRM                                                        |                          |                                                                                          |                  |
|                          | Scheduled Module code                                                                                                   | DMR0                                                        | ance and risk management |                                                                                          |                  |
| manage your organisation | Framework Version                                                                                                    | IGRM-FVC                                                    |                          |                                                                                          |                  |
|                          | Reporting Module code                                                                                                   | DMRQ                                                        | and any manifest         |                                                                                          |                  |
| Entity data              | Reporting Module description                                                                                            | cara jing acon                                              | Jenen Jiwaan             |                                                                                          |                  |
| Manage users             | Reporting Module URL                                                                                                    | dmra.module.e                                               | xample.com               |                                                                                          |                  |
| Settings                 |                                                                                                    |                                                             |                          |                                                                                          |                  |
|                          | Submissions                                                                                                    |                                                             |                          |                                                                                          |                  |
|                          |                                                                                                    |                                                             |                          |                                                                                          |                  |
|                          | DATE                                                                                                    |                                                             | STATUS                   | DETAILS                                                                                  |                  |
|                          | Jan 9, 2025 19:56:44 Europe/                                                                                            | Warsaw 🙆                                                    | Accepted                 | Validation result: accepted                                                              | Hide history     |
|                          | Jan 9, 2025 19:54:43 Europe/                                                                                            | Warsaw 🔞                                                    | Resubmitted              | Original filename: report.xlsx<br>Uppodede as: AXA_DMM0_259Fe02024.09.Jan2025195443.xlsx |                  |
|                          | Jan 9, 2025 19:54:03 Europe/                                                                                            | Warsaw 🙆                                                    | Rejected                 | Validation result: rejected                                                              | View history 🛩 👲 |
|                          | Resubmit                                                                                                    |                                                             |                          |                                                                                          |                  |
|                          | _                                                                                                    |                                                             |                          |                                                                                          |                  |
|                          |                                                                                                    |                                                             |                          |                                                                                          |                  |
|                          |                                                                                                    |                                                             |                          |                                                                                          |                  |
|                          |                                                                                                    |                                                             |                          |                                                                                          |                  |
|                          |                                                                                                    |                                                             |                          |                                                                                          |                  |
|                          |                                                                                                    |                                                             |                          |                                                                                          |                  |
|                          |                                                                                                    |                                                             |                          |                                                                                          |                  |
|                          |                                                                                                    |                                                             |                          |                                                                                          |                  |
|                          |                                                                                                    |                                                             |                          |                                                                                          |                  |
|                          |                                                                                                    |                                                             |                          |                                                                                          |                  |
|                          |                                                                                                    |                                                             |                          |                                                                                          |                  |
| _                        |                                                                                                    |                                                             |                          |                                                                                          |                  |
| Thomas Brown             |                                                                                                    |                                                             |                          |                                                                                          |                  |
|                          | L                                                                                                    |                                                             |                          |                                                                                          |                  |

#### 4. Resubmission possibilities:

- The application allows you to submit or resubmit against any Scheduled Report at any time. However, please consider the official deadlines set by the data authority (regulator or any other entity that you are reporting to).
- Submissions can be made:
  - Before or after the due date.
  - Regardless of whether a submission has already been made for the Scheduled Report.
- The number of submissions per Scheduled Report is not limited by the application.
- **Important:** Each Data Authority may handle overdue submissions and resubmissions differently, but all submissions will be collected by the application.

### Key notes ⊘

• Filtering and sorting:

• Use these features to efficiently locate Scheduled Reports relevant to your Reporting Entity.

### • Submission history:

- The history of submissions provides transparency but due to the security reasons does not give an access to previously submitted data.
- Attachments:
  - Log files (such as validation logs) attached to submission steps are available for download to help resolve issues or review submission outcomes.

## 1.3 Switching between reporting entities

Required user role: Any role assigned to multiple Reporting Entities

This guide explains how RE Users assigned to more than one Reporting Entity (RE) can switch between them within the application.

## Accessing the dropdown to switch between Reporting Entites $\mathscr{O}$

#### 1. Locate the dropdown menu:

• After logging in, find the dropdown menu in the top-left corner of the application.

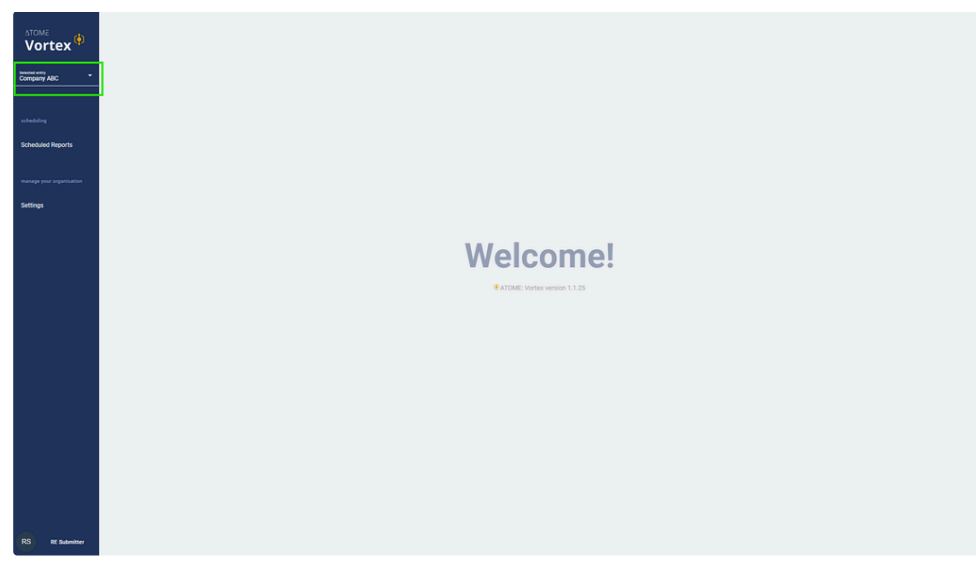

• This dropdown lists all Reporting Entities (REs) to which you are assigned a role.

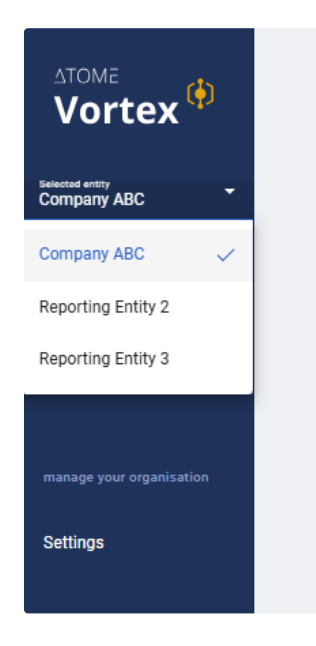

- 2. Switch to another Reporting Entity:
  - Click the dropdown to view the list of available REs.

- $\circ~$  Select the name of the RE you want to operate in.
- The application will automatically switch to the selected RE's.

## 3. Confirm the switch:

• Verify that the application now displays the selected RE data. You can proceed to view or manage data related to that RE.

By using this dropdown, users can seamlessly switch between Reporting Entities they are assigned to, ensuring efficient management of their tasks within each RE.